# Extraer detalles de QoS basados en clase aplicados contra el plano de control con SNMP

## Contenido

Introducción Prerequisites Requirements Componentes Utilizados Procedimiento Additional Information Información Relacionada

## Introducción

Este documento describe cómo extraer los diversos valores relacionados con los detalles de calidad de servicio (QoS) basada en clases (CISCO-CLASS-BASED-QOS-MIB) aplicados contra el plano de control con protocolo simple de administración de red (SNMP).

## Prerequisites

### Requirements

- Net-SNMP o cualquier utilidad similar basada en la línea de comandos que se ejecute en un sistema operativo basado en UNIX que sondee las bases de información de administración (MIB) SNMP desde un dispositivo Cisco. Net-SNMP es una utilidad de código abierto de terceros disponible para descargar <u>aquí</u>.
- Asegúrese de que está configurada la política del plano de control (CoPP).

#### **Componentes Utilizados**

La información que contiene este documento se basa en las siguientes versiones de software y hardware.

- Cisco IOS<sup>®</sup> Software Release 12.0(3)T o posterior
- Switch Cisco Catalyst serie 6500
- <u>Navegador de objetos SNMP de Cisco</u>

The information in this document was created from the devices in a specific lab environment. All of the devices used in this document started with a cleared (default) configuration. If your network is live, make sure that you understand the potential impact of any command.

## Procedimiento

1. Obtenga ifindex (1.3.6.1.2.1.2.2.1.1) para el plano de control, como muestra este ejemplo de resultado:

show snmp mib ifmib ifindex | include Cont

Control Plane: Ifindex = 268

También puede lograr esto con SNMP, como muestra este ejemplo:

IF-MIB::ifDescr.268 = STRING: Control Plane

Observe en este resultado que ifIndex es 268.

2. Obtenga el cbQoslfindex (1.3.6.1.4.1.9.9.166.1.1.1.1.4 para el ifIndex correspondiente en el router:

```
UNIX # snmpwalk -v 2c -c
```

1.3.6.1.4.1.9.9.166.1.1.1.1.4 | grep -i **268** 

SNMPv2-SMI::enterprises.9.9.166.1.1.1.1.4.225 = INTEGER: 268 El cbQosPolicyIndex (1.3.6.1.4.1.9.9.166.1.1.1.1.1) es 225.

 cbQosCMName (1.3.6.1.4.1.9.9.166.1.7.1.1.1) es el objeto MIB que recupera los nombres de los mapas de clase configurados en el router. Esto da como resultado los resultados de los diversos mapas de clase configurados con sus índices.. Por ejemplo, cbQosConfigIndex (1.3.6.1.4.1.9.9.166.1.5.1.1.2).
 UNIX #snmgwalk -v2c -c

Ejemplo: UNIX # snmpwalk -v2c -c

```
SNMPv2-SMI::enterprises.9.9.166.1.7.1.1.1.1593 = STRING: "class-default"
SNMPv2-SMI::enterprises.9.9.166.1.7.1.1.1.274033342 = STRING: "CoPP-IMPORTANT"
SNMPv2-SMI::enterprises.9.9.166.1.7.1.1.1.280880137 = STRING: "CoPP-Match-all"
SNMPv2-SMI::enterprises.9.9.166.1.7.1.1.1.321645237 = STRING: "CoPP-NORMAL"
```

SNMPv2-SMI::enterprises.9.9.166.1.7.1.1.1.347132543 = STRING: "COPP-CRITICAL2"

SNMPv2-SMI::enterprises.9.9.166.1.7.1.1.1.373457077 = STRING: "CoPP-BAD"

SNMPv2-SMI::enterprises.9.9.166.1.7.1.1.1.383240351 = STRING: "CoPP-CRITICAL" Observe el valor resaltado de **274033342** que es cbQosConfigIndex.

 4. Utilice cbQosConfigIndex para obtener cbQosPolicyIndex (1.3.6.1.4.1.9.9.166.1.1.1.1.1) y cbQosObjectsIndex (1.3.6.1.4.1.9.9.166.1.5.1.1.1) para el mapa de clase particular. El ejemplo de este paso muestra cómo monitorear class-map CoPP-IMPORTANT: UNIX #snmgwalk -v2c -c

Obtenga la salida OID (Identificador de objetos) buscando **274033342** (valor resaltado tomado del Paso 3) en este resultado:

#### Ejemplo: UNIX# snmpwalk -v2c -c

```
SNMPv2-SMI::enterprises.9.9.166.1.5.1.1.2.225.131072 = Gauge32: 274033342 <<<< Match these value
```

cbQosConfigIndex es **27403342**, cbQosPolicyIndex es **225** y cbQosObjectsIndex es **131072**. Ahora tenemos varias opciones para sondear los datos específicos del Policy-map:

- +-----R--- Contador cbQosCMPrePolicyPktOverflow(1)

- +— -R— Contador cbQosCMDropPktOverflow(12)

- ----R--- Counter64 cbQosCMNoBufDropPkt64(21)

Por ejemplo, cbQosCMPostPolicyBitRate (1.3.6.1.4.1.9.9.166.1.15.1.1.11) es un objeto que sondea "La velocidad de bits del tráfico después de ejecutar políticas de QoS".

UNIX #snmpwalk -v2c -c

```
SNMPv2-SMI::enterprises.9.9.166.1.15.1.1.11.225.131072 = Gauge32: 12000
```

I--- Match this from the output taken from the router for verification.
Esta salida del comando show policy-map control-plane input class CoPP-IMPORTANT muestra extractos del router para hacer coincidir los valores de snmpwalk y los contadores del router:

Router # show policy-map control-plane input class CoPP-IMPORTANT

Control Plane Service-policy input: CoPP Hardware Counters: class-map: CoPP-IMPORTANT (match-all) Match: access-group 121 police : 10000000 bps 312000 limit 312000 extended limit Earl in slot 1 : 2881610867 bytes 5 minute offered rate 13072 bps aggregate-forwarded 2881610867 bytes action: transmit exceeded 0 bytes action: drop aggregate-forward 13248 bps exceed 0 bps Earl in slot 2 : 0 bytes 5 minute offered rate 0 bps aggregate-forwarded 0 bytes action: transmit exceeded 0 bytes action: drop aggregate-forward 0 bps exceed 0 bps Earl in slot 3 : 0 bytes 5 minute offered rate 0 bps aggregate-forwarded 0 bytes action: transmit exceeded 0 bytes action: drop aggregate-forward 0 bps exceed 0 bps Earl in slot 5 : 0 bytes 5 minute offered rate 0 bps aggregate-forwarded 0 bytes action: transmit exceeded 0 bytes action: drop aggregate-forward 0 bps exceed 0 bps Software Counters: Class-map: CoPP-IMPORTANT (match-all) 16197981 packets, 3101873552 bytes 5 minute offered rate 12000 bps, drop rate 0000 bps Match: access-group 121

police:

```
cir 1000000 bps, bc 312500 bytes, be 312500 bytes
conformed 16198013 packets, 3101878887 bytes; actions:
transmit
exceeded 0 packets, 0 bytes; actions:
drop
violated 0 packets, 0 bytes; actions:
drop
conformed 12000 bps, exceed 0000 bps, violate 0000 bps
Utilice también este procedimiento para averiguar/confirmar el OID necesario para el sondeo.
```

## Additional Information

Puede utilizar SNMP para recuperar estos contadores en relación con las plataformas:

- 6500 Contadores de hardware CoPP
- 7600 Contadores de software CoPP

Si intenta obtener los contadores de la otra manera (contadores de hardware en lugar de contadores de software y viceversa) a través de SNMP para las respectivas plataformas como se mencionó, no es posible. Esto se debe a que los códigos respectivos están diseñados de esta manera y entienden que es posible que necesite utilizar CLI sólo para obtener los contadores y no hay alternativa.

## Información Relacionada

- Prácticas recomendadas para la implementación de políticas del plano de control
- Guía de Especificaciones de Cisco 7600 Series Router MIB
- <u>Configuración de la protección de denegación de servicio</u>
- Monitor CoPP
- Soporte Técnico y Documentación Cisco Systems